# 1. Truy cập hệ thống trường hợp chưa có tài khoản trên hệ thống E-Learning

Bước 1: Người dùng truy cập vào landing page của Viện nghiên cứu phát triển nguồn lực Việt tại trang Kỹ năng làm việc (working skills) (*https://irdm.edu.vn/ky-nang-lam-viec-working-skills/*)

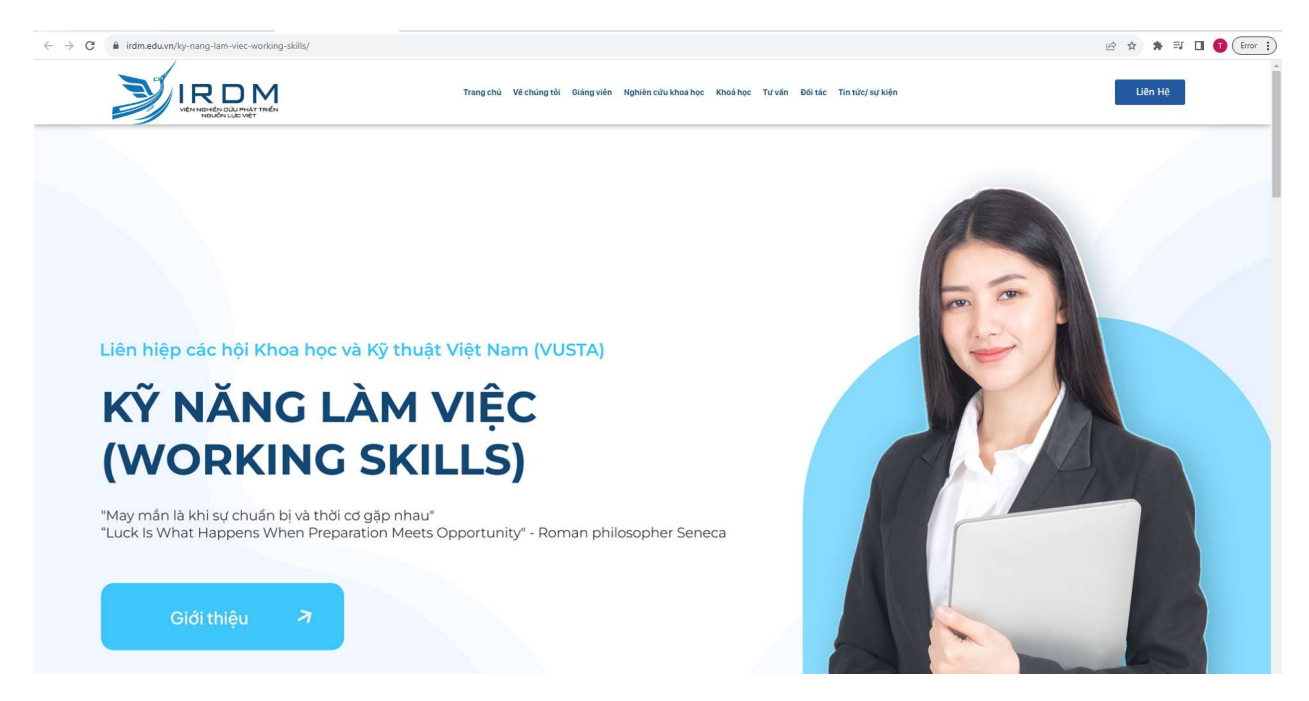

Tại 7 nấc thang phát triển sự nghiệp tại mục Kỹ năng làm việc, khi người dùng click vào các nút tròn từ 1 đến 7 hoặc click vào các khóa học ở dưới

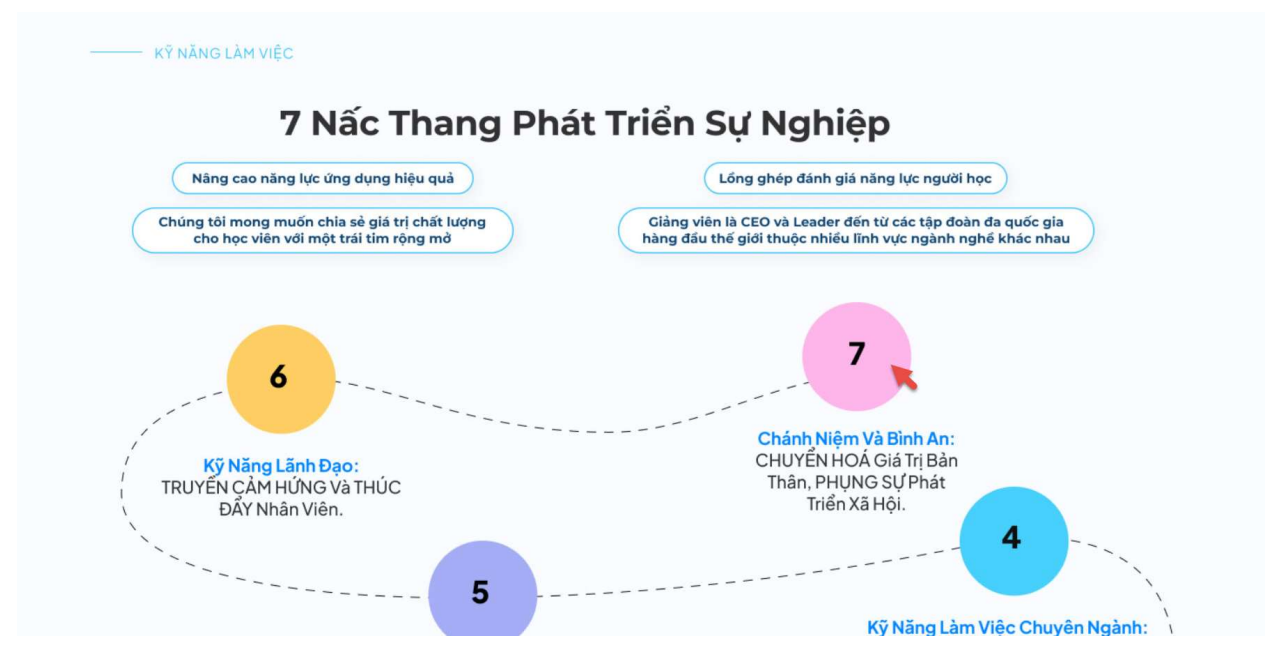

Click vào 1 trong các ô tròn từ 1 đến 7

## Với sứ mệnh "Nâng tầm nguồn lực Việt 4.0"

Trực tiếp và từ xa: 2 đến 4 buổi/ chuyên để (tương đương 10 – 20 tiết/ chuyên để).

Tự học phối hợp trực tuyến đồng bộ: 1–3 tuấn/ chuyên để.

Thời lương và hình thức đào tao:

Viện IRDM đã triển khai các khóa học định hướng và kỹ năng tự học và làm việc cho các em sinh viên các trường Đại học. Cao đẳng và trung cấp, nhằm chuẩn bị thái độ và kỹ năng đế hòa nhập hiệu quả với thị trưởng lao động tay nghẽ cao và đáp ứng những đời hời của xã hội 4.0. Đặc biệt, các khóa học của Viện IRDM phù hợp với tân sinh viên để chuẩn bị thái độ học tập và rên luyện ngay từ ghế nhà trưởng, cũng như các khóa học của Viện IRDM phù hợp với tân sinh viên để chuẩn bị thái độ học tập và rên luyện ngay từ ghế nhà trưởng, cũng như các khóa học của Viện Ngay từ ghế nhà trưởng, củng như các khóa học của Viện Ngay từ ghế nhà trưởng, củng như các khóa học của Viện Ngay từ ghế nhà trưởng, củng như các khóa học của Viện ngay từ ghế nhà trưởng lai mộc, chuẩn bị thái độ bên cạnh các kỹ năng cán thiết để bước vào đới.

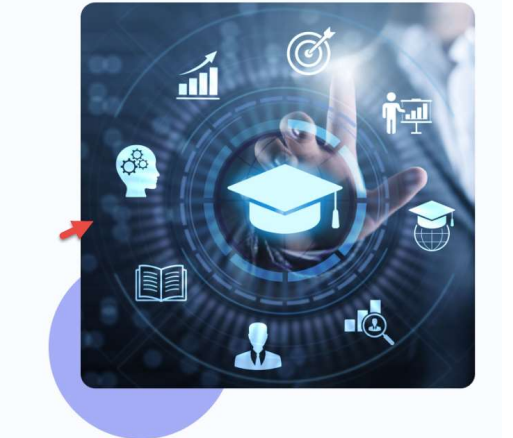

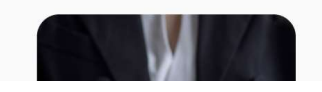

Chuyên đề ĐỊNH HƯỞNG bao gồm: • Minhlànhững giminh nghĩ.

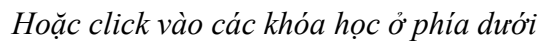

Tự động mở thêm 1 tab trình duyệt hiển thị danh sách khóa học trên E-Learning lúc chưa đăng nhập

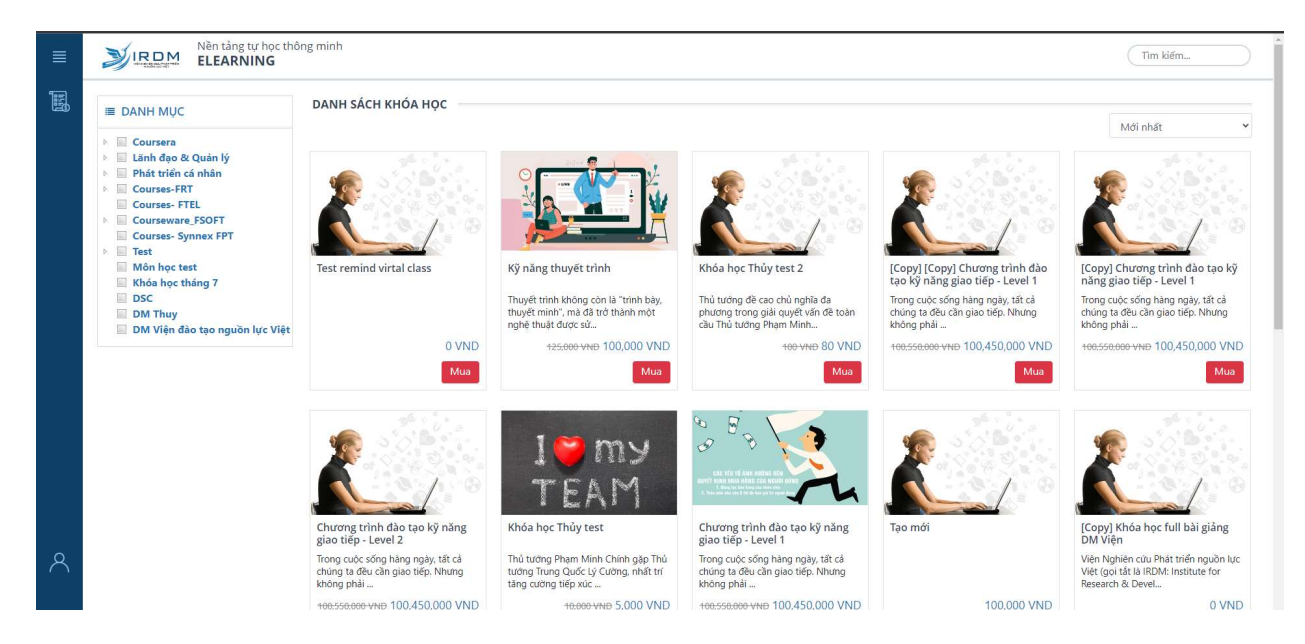

Bước 2: Tại danh sách khóa học

2.1. Người dùng click vào button Mua trên khóa học, hiển thị màn hình Đăng nhập để người dùng đăng nhập vào hệ thống

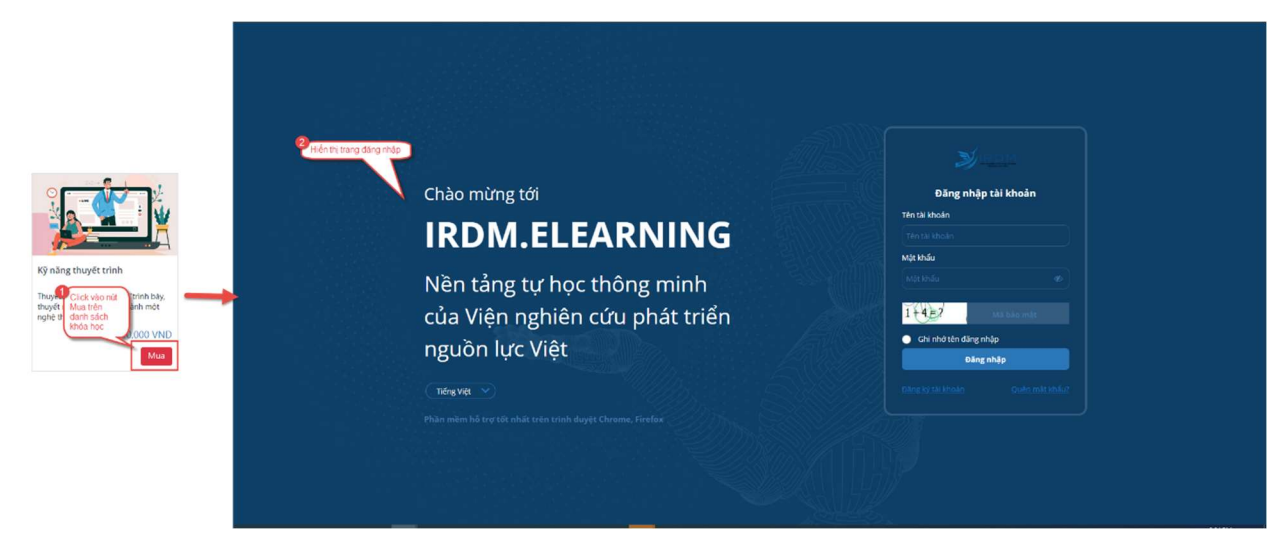

2.2. Người dùng click vào tên khóa học, hiển thị màn hình chi tiết khóa học. Trên màn hình chi tiết khóa học, tiếp tục click vào button Mua khóa học, hiển thị màn hình Đăng nhập để người dùng đăng nhập vào hệ thống

| ≣      |                                         | M                             | Nền tảng<br>ELEARN            | tự học thông minh<br>IING                                                                                  |                                                                                           |                                 |                                     |                                                                              |                    | Tim kiểm    |
|--------|-----------------------------------------|-------------------------------|-------------------------------|----------------------------------------------------------------------------------------------------|-------------------------------------------------------------------------------------------|---------------------------------|-------------------------------------|------------------------------------------------------------------------------|--------------------|-------------|
|        | Trang ch                                | nů   D                        | anh sách kh                   | óa học 🍴 Kỹ năng thuyết trình                                                                              |                                                                                           |                                 |                                     |                                                                              |                    |             |
|        |                                         | 1                             |                               |                                                                                                    | Kỹ năng thuyết trình<br>I Bải giáng 🕞 Không có chứn<br>Không giới hạn<br>100,000 VND      | ng nhận                         |                                     |                                                                              | Giảng viên         |             |
|        |                                         |                               |                               | Mua khóa học                                                                                               |                                                                                           |                                 |                                     |                                                                              |                    |             |
|        | Giới thi<br>Thuyết trinh<br>xung quanh. | <b>iệu</b><br>không<br>Tại Yo | còn là "trìni<br>ou can now i | i bày, thuyết minh", mà đã trở thành một nghệ thuật<br>các bạn sẽ được rèn luyện kỹ năng giao tiếp và thuy | được sử dụng trong việc thu phục nhân tâm,<br>ết trình một cách hiệu quả và hấp dẫn nhất. | tạo động lực cho những người    |                                     | Giá                                                                          |                    | 100.000 VND |
|        | Thuyết trình                            | là một                        | kỹ năng cắ                    | n trau dồi và hướng dẫn bài bản để có thể tự tin các                                                       | chạn cần được trang hị về cả kiến thức và th                                              | ực hành. You can now là địa chỉ | IIV                                 | Thời gian học                                                                |                    | 1000 Ngày   |
|        | tín giúp ban                            | có thể                        | thành công                    | dễ dàng trong các công việc giao tiếp - thuyết trình:                                                      | ban san dage nang bi to sa non inde ta m                                                  | c nam, roa can now la ala cin   | •••                                 | Bài giảng                                                                    |                    | 1           |
| Q      | - Thuyết trìni                          | h trước<br>h hiệu i           | : dam dong<br>quả với nôi     | dụng và cách trình bày phủ hợp                                                                             |                                                                                           |                                 | -                                   | 0                                                                            | Mar Mar Law        |             |
| $\cap$ | - Giao tiếp v                           | ới đồng                       | g nghiệp, cấ                  | p trên, khách hàng                                                                                         |                                                                                           |                                 |                                     |                                                                              | Mua knoa nọc       |             |
|        | Giáo trì                                | ình                           |                               |                                                                                                    |                                                                                           |                                 |                                     |                                                                              |                    |             |
|        | 2<br>Hiển thị                           | trang d                       | lãng nhập                     |                                                                                                    |                                                                                           |                                 |                                     |                                                                              |                    |             |
|        |                                         |                               | N                             | Chào mừng tới                                                                                              |                                                                                           |                                 |                                     | Đăng nhập tài khoảr                                                          | 1 I                |             |
| -      |                                         |                               |                               | IRDM.ELEA                                                                                                  | RNING                                                                                     |                                 | Tên tài l<br>Tên tài<br>Mật khấ     | khoản<br>I khoản<br>Ju                                                       |                    |             |
|        |                                         |                               |                               | Nền tảng tự học th<br>của Viện nghiên cứ<br>nguồn lực Việt<br>Tiếng việt                                   | nông minh<br>ứu phát triển                                                                |                                 | Mật kh<br>1 - 4<br>9 Ghi<br>Đảng kỹ | siu<br>Mit base mit<br>Dindriten dang mhilp<br>Ding mhilp<br>(Mitholm Quint) | Ø<br>:<br>matihász |             |

Bước 3:

3.1. Trường hợp chưa có tài khoản trên hệ thống: Click vào mục Đăng ký tài khoản để chuyển sang trang đăng ký tài khoản trên hệ thống E-learning.

 Tại trang đăng ký tài khoản, người dùng điền các thông tin Tên tài khoản, Email, Mật khẩu, Số điện thoại, Họ và tên đệm, Tên, Giới tính, Địa chỉ, Ngành học, Trường và nhấn Đăng ký

| Dăng ký tài khoản.      |                            |  |  |  |  |  |  |
|-------------------------|----------------------------|--|--|--|--|--|--|
| student1                | 🖪 Nguyễn Văn               |  |  |  |  |  |  |
| thuynt274+1@fpt.com     |                            |  |  |  |  |  |  |
| ۲                       | 🗭 Nam 🗸                    |  |  |  |  |  |  |
| ۵                       | 오 Cầu Giấy, Hà Nội         |  |  |  |  |  |  |
| ✓ 085953xxxx            | 🖤 Công Nghệ Thông Tin 🗸    |  |  |  |  |  |  |
| 😫 Mã sinh viên/học viên | Đại học công nghiệp hà nội |  |  |  |  |  |  |
| Đăng nhập Đăng ký       |                            |  |  |  |  |  |  |

- Hệ thống hiển thị thông báo đăng ký thành công và kích hoạt tài khoản qua email.

| "thuynt274+1@fpt.con | ui long kich hoạt tài kho<br>n" | an bang email: |
|----------------------|---------------------------------|----------------|
|                      |                                 | ок             |
|                      |                                 |                |
|                      |                                 |                |
|                      |                                 |                |
|                      |                                 |                |
|                      |                                 |                |
|                      |                                 |                |
|                      |                                 |                |
|                      |                                 |                |

 Sau khi người dùng nhấn đăng ký, hệ thống gửi email Đăng ký tài khoản tới email đã đăng ký của người dùng.

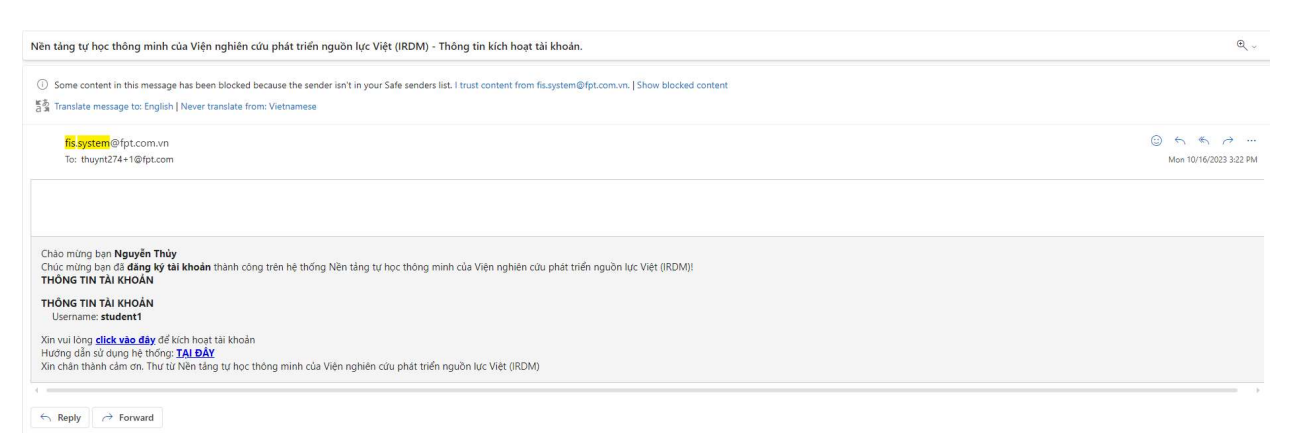

 Người dùng click vào đường link tại "click vào đây" để hệ thống xác thực tài khoản của người dùng và chuyển về trang đăng nhập ban đầu. Tại đây người dùng dùng tài khoản và mật khẩu để đăng nhập vào hệ thống 3.2. Trường hợp đã có tài khoản trên hệ thống: Người dùng thực hiện đăng nhập bằng tài khoản và mật khẩu vào hệ thống

#### 2. Mua khóa học

#### Bước 1: Mua khóa học

1.1. Tại danh sách khóa học, học viên chọn khóa học phù hợp và nhấn nút Mua

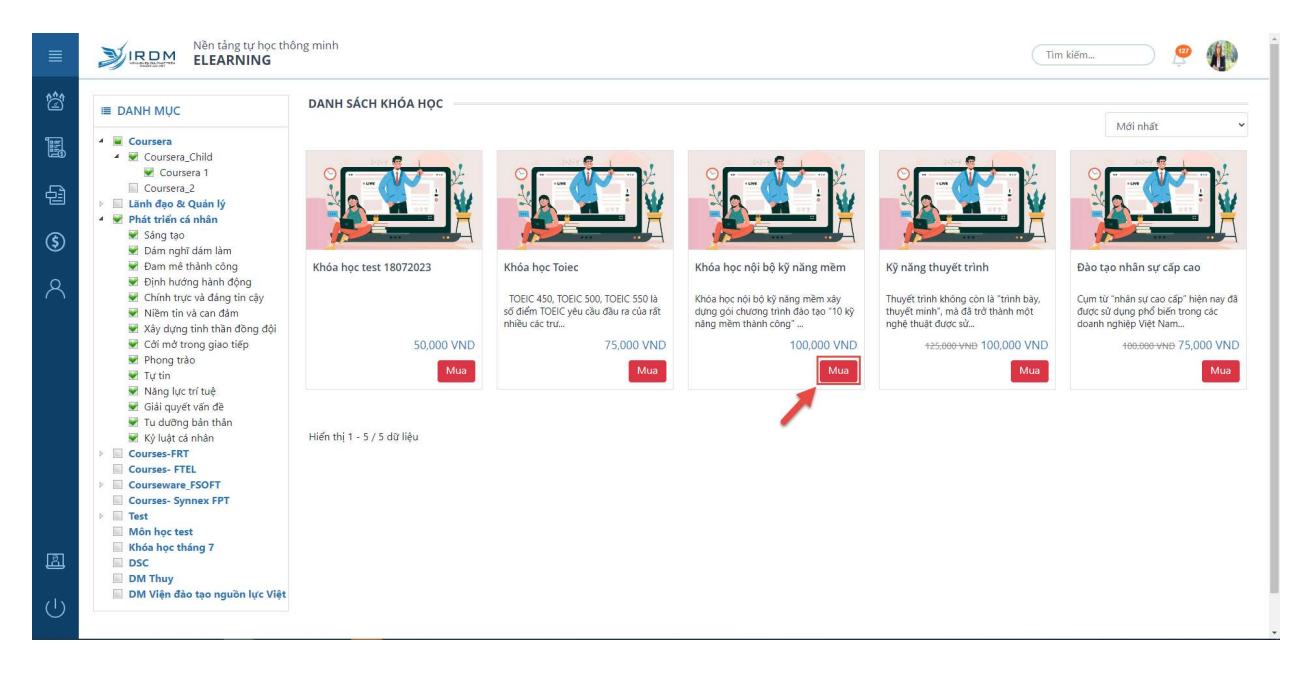

1.2. Tại màn hình hiển thị thông tin chi tiết khóa học, học viên chọn nút Mua khóa học để thực hiện mua khóa học

|     | Nen tang tự học thông minh<br>ELEARNING                                                                                                    |                        | Tìm kiểm       | D 🤌 Q       |  |
|-----|----------------------------------------------------------------------------------------------------|------------------------|----------------|-------------|--|
| â   | Trang chủ   Danh sách khóa học   Kỹ năng thuyết trình                                                                                                    |                        |                |             |  |
|     | Kỹ năng thuyết trình                                                                                                    |                        | Giảng viên     |             |  |
| 녭   | 1Bái giáng  Gy Khóng có chông chi                                                                                                    |                        |                |             |  |
| \$  |                                                                                                    |                        |                |             |  |
| 8   | 100.000 VND                                                                                                    |                        | Nguyễn Bá Binh |             |  |
|     | Mua khóa học                                                                                                    |                        | Chi tiết       |             |  |
|     | Giới thiệu                                                                                                    |                        |                |             |  |
|     | Thuyết trình không còn là "trình bày, thuyết minh", mà đã trở thành một nghệ thuật được sử dụng trong việc thu phục nhân tâm, tạo động lực cho những người<br>xung quanh. Tại You can now các bạn sẽ được tên luyện kỹ năng giao tiếp và thuyết trình một cách hiệu quả và hắp dẫn nhất. | Giá                    |                | 100 000 VND |  |
|     |                                                                                                    | Thời gian học          |                | 1000 Ngày   |  |
|     | Thuyết trình là một kỹ năng cần trau dồi và hướng dẫn bài bản, để có thể tự tin các bạn cần được trang bị về cả kiến thức và thực hành, You can now là địa chỉ uy<br>tín giúp bạn có thể thành công dễ dàng trong các công việc giao tiếp - thuyết trình:                                | <sup>y</sup> Bài giảng |                | 1           |  |
| ZD. | - Thuyết trình trước đám đông                                                                                                    |                        |                |             |  |
| 0   | - Thuyết trình hiệu quả với nội dung và cách trình bày phù hợp                                                                                                    |                        | Mua khóa học   |             |  |
|     | - Giao tiếp với đồng nghiệp, cấp trên, khách hàng                                                                                                    |                        |                |             |  |
|     | Giáo trình                                                                                                    |                        |                |             |  |

- 1.3. Sau khi học viên bấm chọn vào button Mua khóa học, màn hình hiển thị thông báo Xác nhận thanh toán.
  - Trường hợp học viên có mã giảm giá: Học viên điền mã giảm giá vào trường Mã giảm giá
    Nhấn áp dụng -> Hệ thống hiển thị phần giá được giảm và giá trị còn lại phải thanh toán
    - -> Học viên kiểm tra thông tin thanh toán và nhấn Xác nhận

|       | Xác nhận than                                                          | nh toán                                                              | ×                    | Xác nhận thai                                                                      | nh toán                                                                             | ×             |
|-------|------------------------------------------------------------------------|----------------------------------------------------------------------|----------------------|------------------------------------------------------------------------------------|-------------------------------------------------------------------------------------|---------------|
|       | Giá gốc:<br>Giá khuyến mại:<br>Mã giảm giá<br>Thanh toán:<br>Số dư ví: | 125,000 VND<br>100,000 VND<br>maKM01<br>100,000 VND<br>1,735,000 VND | Ăp dung <sup>2</sup> | Giá gốc:<br>Giá khuyến mại:<br>Mã giảm giá<br>Đã giảm:<br>Thanh toán:<br>Số dư ví: | 125,000 VND<br>100,000 VND<br>maKM01<br>- 20,000 VND<br>80,000 VND<br>1,735,000 VND | Xóa           |
| iật đ |                                                                        | Hủy                                                                  | Xác nhận<br>Jườiật đ |                                                                                    | Hủy                                                                                 | 3<br>Xác nhận |

 Trường hợp học viên không có mã giảm giá: Học viên kiểm tra các thông tin thanh toán và nhấn Xác nhận

| 0 <b>1</b> 1    |               |          |
|-----------------|---------------|----------|
| Giá gốc:        | 125,000 VND   |          |
| Giá khuyến mại: | 100,000 VND   |          |
| Mã giảm giá     |               | Áp dụng  |
| Thanh toán:     | 100,000 VND   |          |
| Số dư ví:       | 1,735,000 VND |          |
|                 | How           | Vác nhân |

1.4. Sau khi nhấn Xác nhận, hệ thống hiển thị thông báo hỏi để Xác nhận chắc chắn mua khóa học, học viên nhấn Xác nhận để hoàn tất mua khóa học.

| Xác nhận sử dụng <b>100,0</b> | 000 VND mua khóa học? | ×        |
|-------------------------------|-----------------------|----------|
|                               | Hủy                   | Xác nhận |
| Xac nhạn thanh                | toan                  | ×        |
| Giá gốc.                      | 125,000 VND           |          |
| Giá khuyến mại:               | 100,000 VND           |          |
| Mã giảm giá                   |                       | Åp dung  |
| Thanh toán:                   | 100,000 VND           |          |
| Số dư ví.                     | 1,735,000 VND         |          |
|                               |                       | Xác nhận |

- Chuyển đến cổng thanh toán và thực hiện thanh toán
- Hệ thống hiển thị thông báo thanh toán thành công

| Thanh toán thành công! | ×      |
|------------------------|--------|
|                        | Đồng ý |
| Xac nhạn thanh toan    | ×      |

### Bước 2: Vào học

Học viên nhấn Đồng ý hoặc dấu x để đóng Thông báo thanh toán thành công. Hệ thống quay trở lại màn hình chi tiết khóa học, học viên tiếp tục nhấn vào nút Vào học

| ≡        | Nen tang tur hoc thông minh<br>ELEARNING                                                                                                    | Tim kiểm                   | D 🧶 🔾       |
|----------|----------------------------------------------------------------------------------------------------|----------------------------|-------------|
| <b>`</b> | Trang chủ   Danh sách khỏa học   Kỹ năng thuyết trính                                                                                                    |                            |             |
|          | Kỹ năng thuyết trình                                                                                                    | Giảng viên                 |             |
| 읍        | Thời gian tực trừ ngiệt  Thời gián tực trừ ngiệt  Thời gián tực trừ ngiệt  Thời gián tực trừ ngiệt  Strang có chứng chỉ  Strang có chứng chỉ  Strang có chứng chỉ                                                                                                    | 6                          |             |
| \$       | Không giới hạn                                                                                                    |                            |             |
| 8        | 100.000 VND                                                                                                    | Nguyễn Bá Binh             |             |
|          | Vào học                                                                                                    | Chi tiết                   |             |
|          | Giới thiệu                                                                                                    |                            |             |
|          | Thuyết trình không còn là "trình bảy, thuyết mình", mà đã trờ thành một nghệ thuật được sử dụng trong việc thu phục nhân tâm, tạo động lực cho những người<br>xung quanh. Tại You can now các ban sẽ được rên luyền kỹ năng giao tiếp và thuyết trình một cách hiệu quả và háp dẫn nhất. | Giá                        | 100.000 VND |
|          | Thuyết trình là một Kỹ năng cần trau dồi và hướng dẫn bài bản, để có thể tư tin các ban cần được trang bị về cả Kiến thức và thực hành, You can now là địa chỉ uy<br>tín giúp ban có thể mành công để đang trong các công việc giao tiếp - thuyết trình:                                 | Thời gian học<br>Bài giảng | 1000 Ngày   |
| Ċ        | - Thuyết trình trước đám đông                                                                                                    |                            |             |
|          | - Thuyết trình hiệu quả với nội dung và cách trình bày phù hợp                                                                                                    |                            |             |
|          | - Giao tiếp với đồng nghiệp, cấp trên, khách hàng                                                                                                    |                            |             |
|          | Giáo trình                                                                                                    |                            |             |

- Hệ thống chuyển tới màn hình không gian khóa học

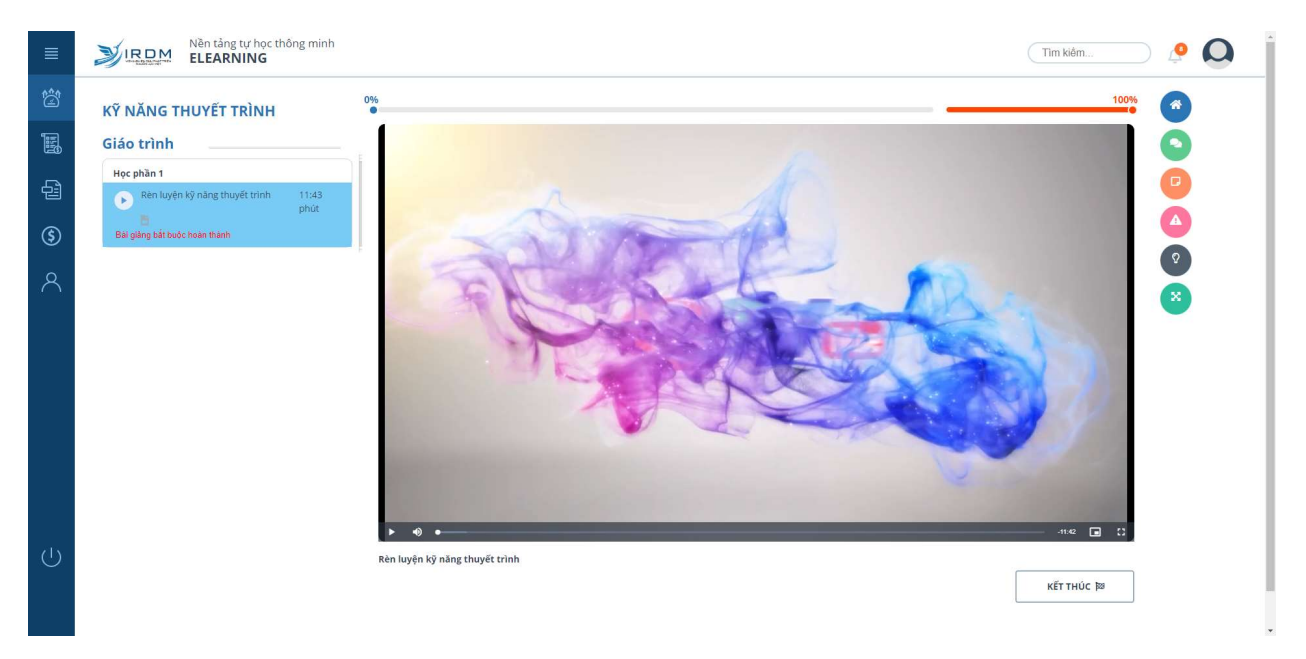

Bước 3: Sau khi học viên học xong, học viên có thể xem lại các khóa học đã học mua bằng cách chọn chức năng Trang cá nhân

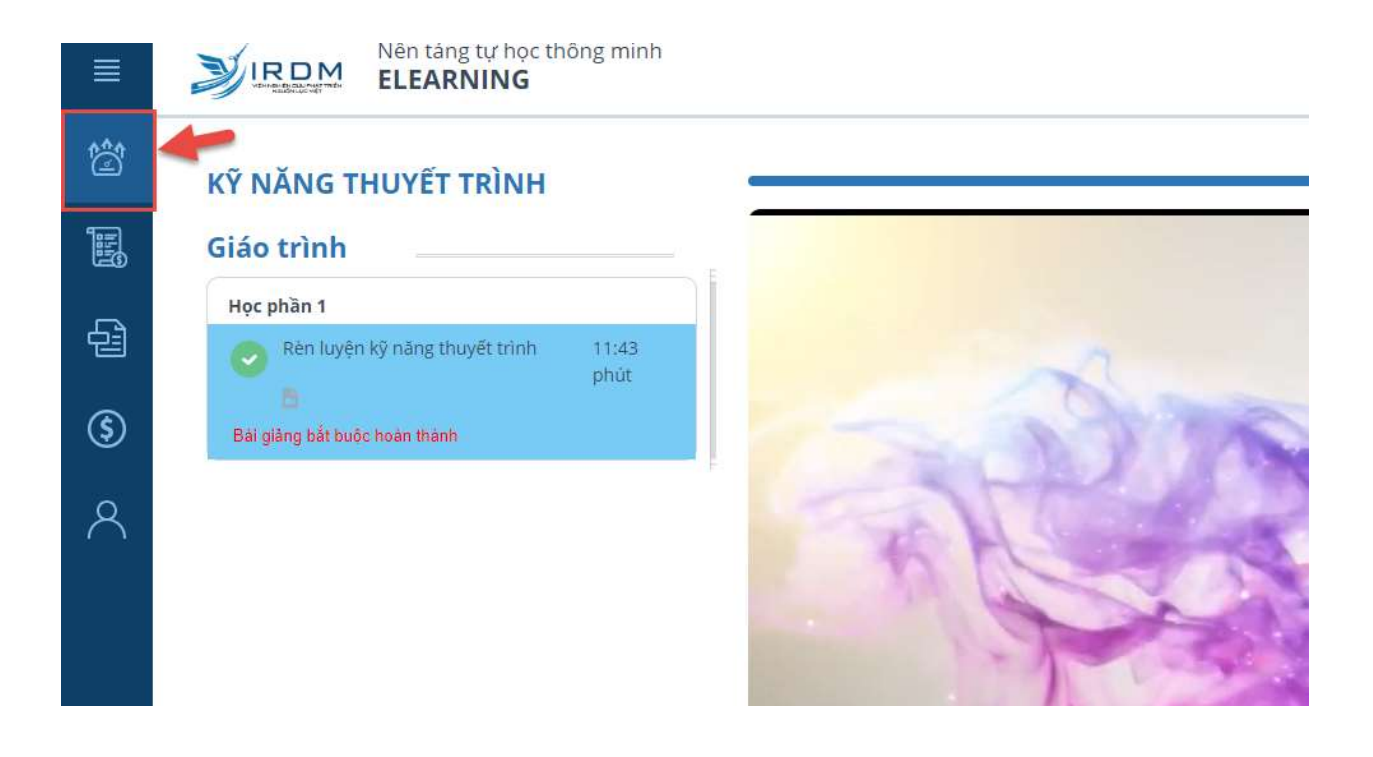

- Hệ thống hiển thị các khóa học mà người dùng đã mua theo trạng thái đang học Cần hoàn thành và Đã hoàn thành

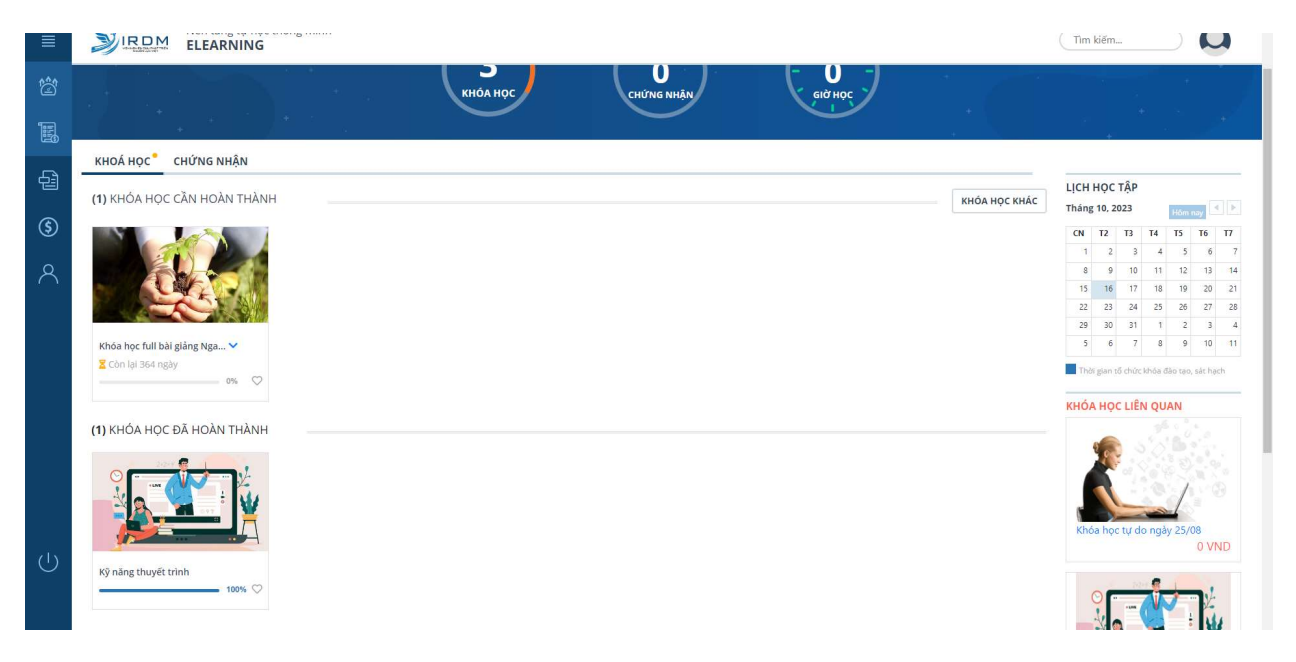